### TUTORIAL

# Como se inscrever nos cursos online

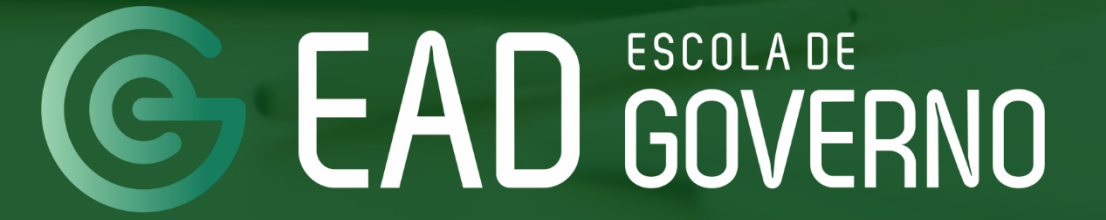

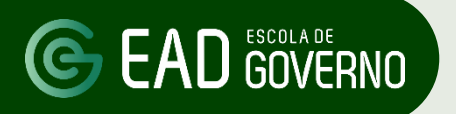

PASSO 01

Acesse o site da Escola de Governo www.escoladegoverno.go.gov.br e no menu do lado esquerdo clique em "Portal do Aluno".

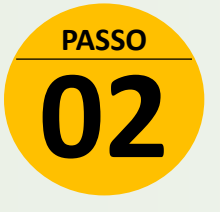

Efetue seu login no Portal do Aluno com seu CPF e senha (a mesma do Portal Goiás).

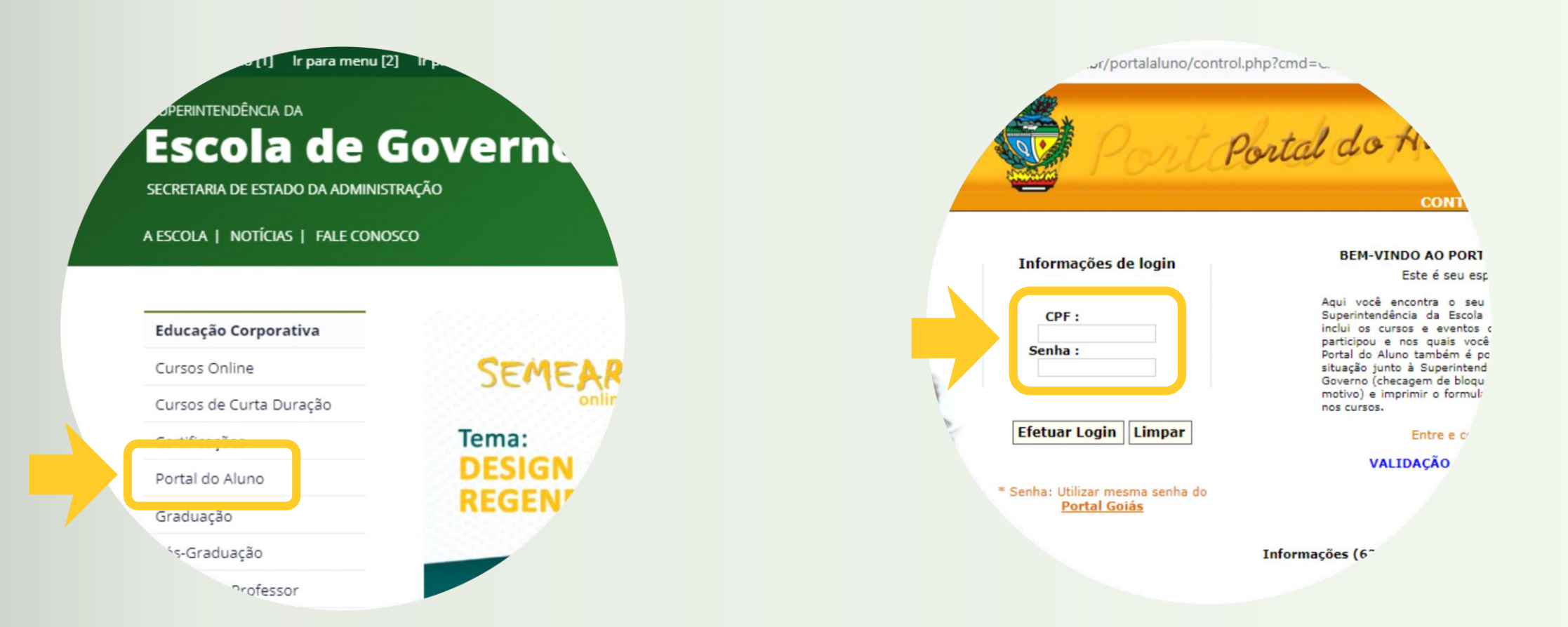

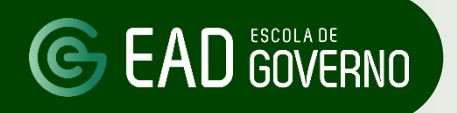

PASSO 03

Clique em "Atualizar Cadastro" para atualizar seus dados cadastrais.

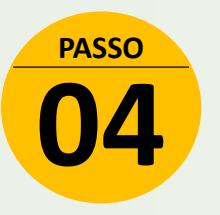

Clique em "Pré-Inscrição On-line".

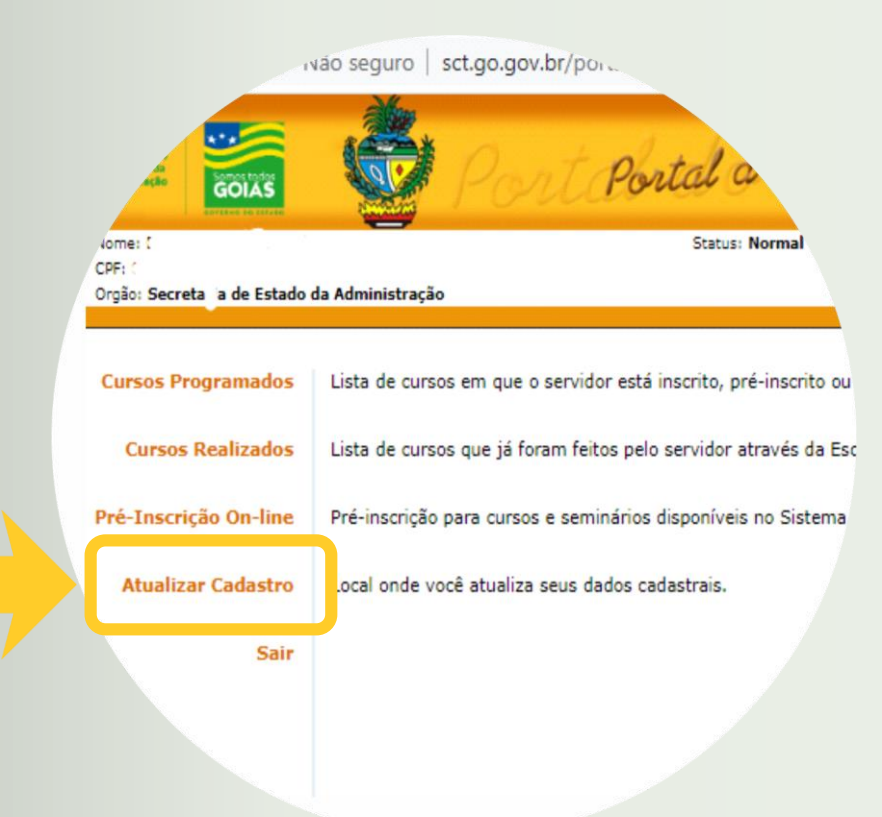

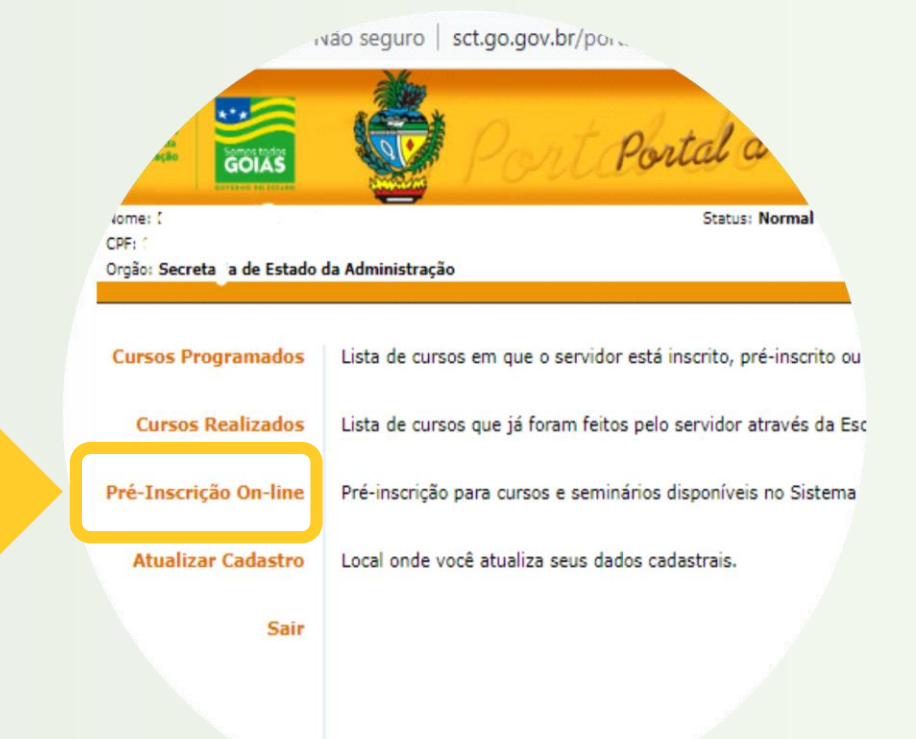

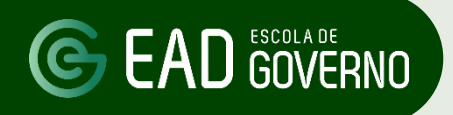

### **© EAD GOVERNO** Como se inscrever nos **cursos online**

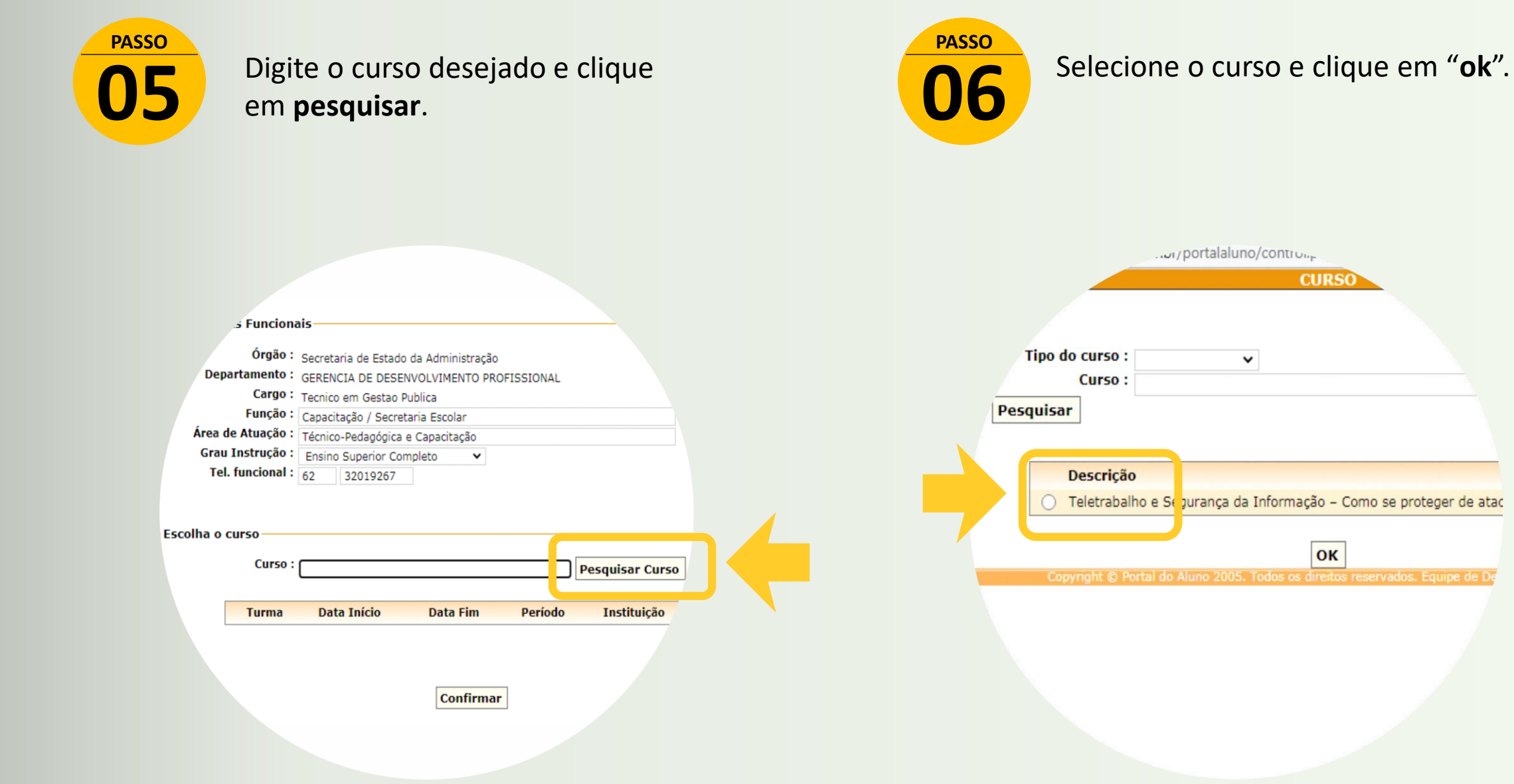

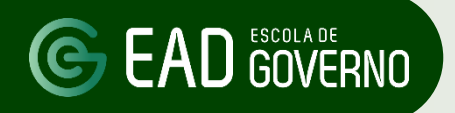

### **© EAD GOVERNO** Como se inscrever nos **cursos online**

PASSO 

Selecione a turma desejada e clique em "Confirmar".

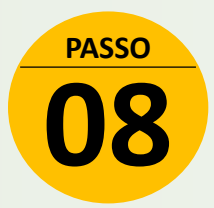

Confira os dados de inscrição e clique em "Concluir".

| Escolha o curso       |                 |               |            |                                      |
|-----------------------|-----------------|---------------|------------|--------------------------------------|
| Curso : Teletra       | ibalho e Segura | ança da Infor | mação – Co | mo se Pesquisar C                    |
| Turma                 | Data<br>Início  | Data Fim      | Período    | Instituição                          |
| O Turma EaD - 01/2020 | 23/06/2020      | 28/07/2020    | Vespertino | SUPERINTENDÊNCIA<br>ESCOLA DE GOVERN |
|                       |                 | Confir        | mar        |                                      |

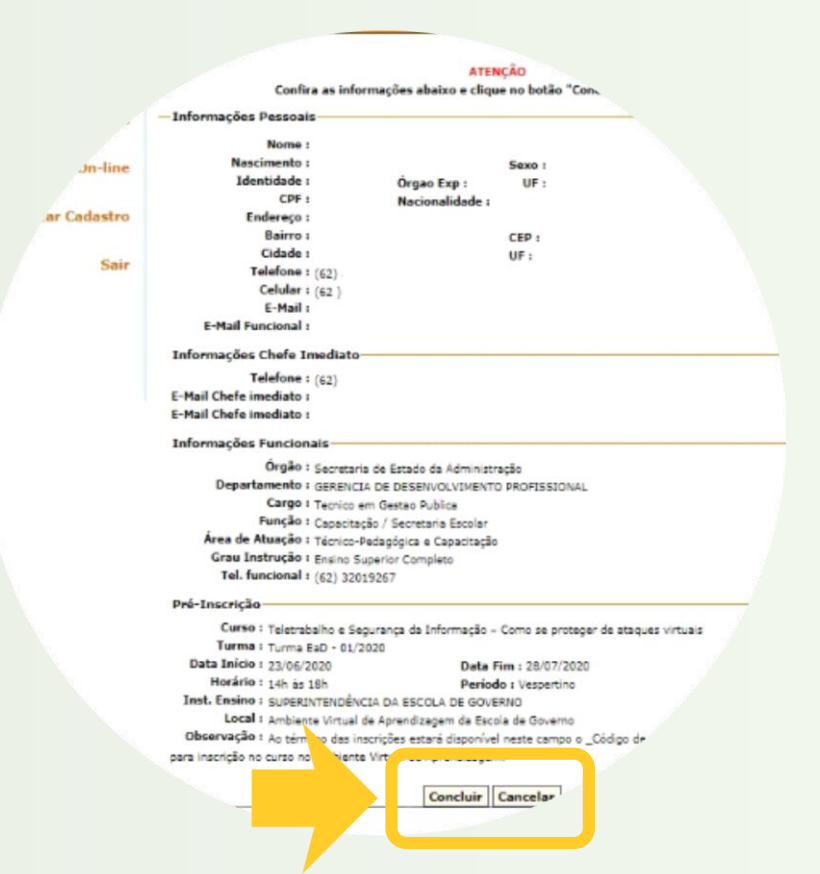

### C EAD GOVERNO

### Como se inscrever nos cursos online

PASSO 09

Clique no botão "**Imprimir**" e salve o comprovante de pré-inscrição no formato PDF, em seguida, providencie a autorização da chefia imediata e encaminhe o comprovante pré-inscrição para o representante da Gerência de Gestão de Pessoas do seu órgão de lotação para validação da inscrição.

```
FIQUE<br/>LIGADOICada Gerência de Gestão de Pessoas - GGP<br/>definirá o melhor procedimento para<br/>receber os comprovantes de pré-inscrição.<br/>Esses procedimentos podem incluir<br/>receber os comprovantes de pré-inscrição<br/>por e-mail, SEI ou WhatsApp. Entre em<br/>contato com o GGP para saber do<br/>procedimento adotado.
```

### Nome CPP : Órgan Curso : Teletrobalho e Segurança de Informação - Como se protegor de ateques virtuais A On-line Turme : Turma EaD - 01/2020 Date Inicio : 23/06/2020 Dete Fim : 25/07/2020 alizar Cadastro Horário : Periodo : Vespertino Inst. Ensino : SUPERINTENDÊNCIA DA ESCOLA DE GOVERNO Local : Ambiente Virtual de Aprendizagem da Escola de Governo Observeção : Ao término das inscrições estará disponível neste compo o \_Código de occaso para o curso EaD\_ para inscrição no curso no Ambiente Virtual de Aprendizagem Informações do curso: Objetivo(s) do curso: desenvolver competâncies necessáries para manter uma troca segura de dades entre o órgão de servidor e sue conexão residencial de forme a garantir a autonticidade destas informações Públiceralye: acryideres públices de Peder Executive Estaduel Pré-requisito: conflictimentes bésicos de informático. Conteúdorprogramático: Módulo 1 - Você sabo queis são os 5 Pilaros da Segurança da Informação? Aula ao vivo · 25/06 (abertura de eurse) das 14h 2s 15h Aula ao vivo · 26/06 (atividades módulo 1) das 16h 2s 17h Módulo 2 · Aprendendo e importâncie de se ter 2 contes de usuários em seu PC residenciel. Aule de vivo - 03/07 (etividades módulo 2) des 16h às 17h Módulo 3 - É importante manter seus arquivos nes Nuvens? Aule de vivo - 10/07 (atividades módulo 3) das 16h às 17h Módulo 4 - Como ter uma Conexão Remote segura? Aule so vivo - 17/07 (atividades módulo 4) das 16h às 17h Módulo 5 - Conheça es principais virus que precisam ter ouidade neste período atual e formas de se prevenir de seus ataques. Aula se vivo - 21/07 (finalização do eurse) das 14h 2s 15h Aule ze vive - 24/07 (atividades módulo 5) das 16h às 17h Aule ze vive - 25/07 (availação final de curso) das 14h Informações gereis: Presença obrigatória: o servidor deverá comparacer se primeiro dia de curso. Em esso de susância, não poderá Preqüência minima: a fraquência minima é de 50% de caros herária de surse. Porém, o contificado sorá liberado automaticamente ne Pertel de Alune, semente para servidores com 100% de frequência. Para es alunes que obliverem entre 50 e 99% de frequêncie, o certificado será liberado mediante justificativa atestada pela cheña imediata ou por atestado médico. Elequeio de inscrições: o servidor inscrito que não comparecor no primeiro die, ou não obtivor a frequência minima de 80%, ficará impedido de participar dos eventos de capacitação, por um ano, o contar de dete de términe de curse. Para desblequele, o servidor deverá encaminhar para o erma gazopion.pp.gov.br o Formulário de Justificativa que será analisado pela Escola de Governo. Concelemente de inscrições: deverá ser feite atá deis dias úteis antes de date de inicio de curso, no Portal de Necessidades especiais: a solicitação da adaquações davará sor ancominhada, para análisa, com das dias útais de entreedêncie Observeção: a justificativa deverá ser apresentada em formulário próprio disponível no site da Escola de Govern em Cursos de Curte Duração. Nonne contetos (62) 3201-9267 / 3201-9266 / 3201-9269 Instagram: Ocacoladopoverni No Twitter: Official Governage Autorizo o(a) servidor(a) a participar do referido evento e declaro que o conteúdo programático está com suos atribuições ata Imprimir Cancelar

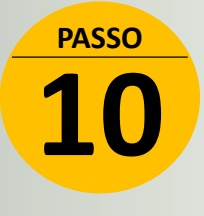

Antes do início do curso, conforme prazo informado no site da Escola de Governo, entre novamente no Portal do Aluno e clique em "Cursos Programados"

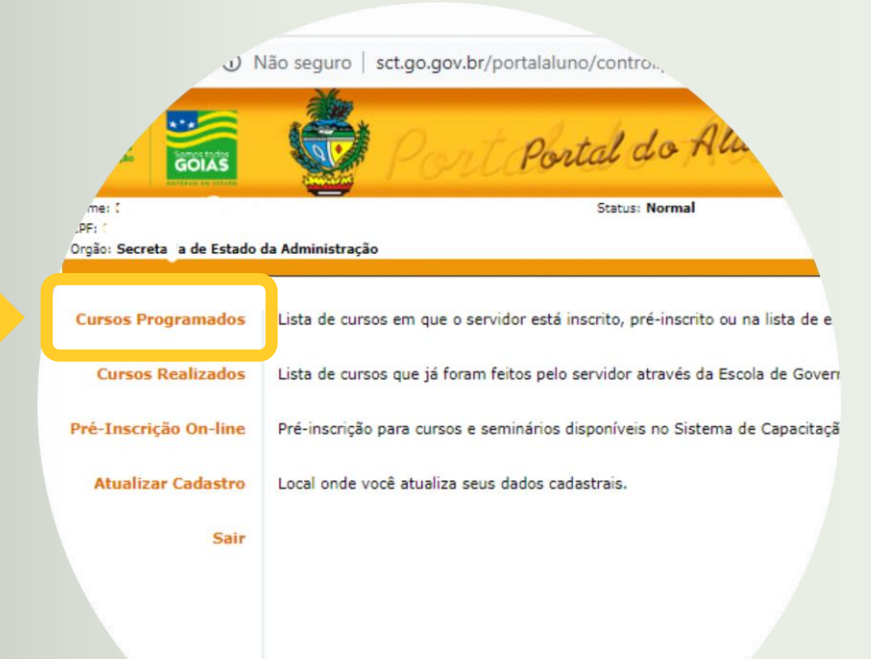

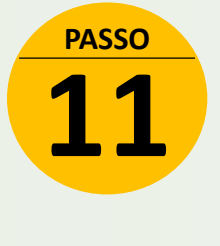

Verifique se você está com status de "inscrito" no curso. Clique no ícone da "impressora" para gerar seu comprovante de inscrição.

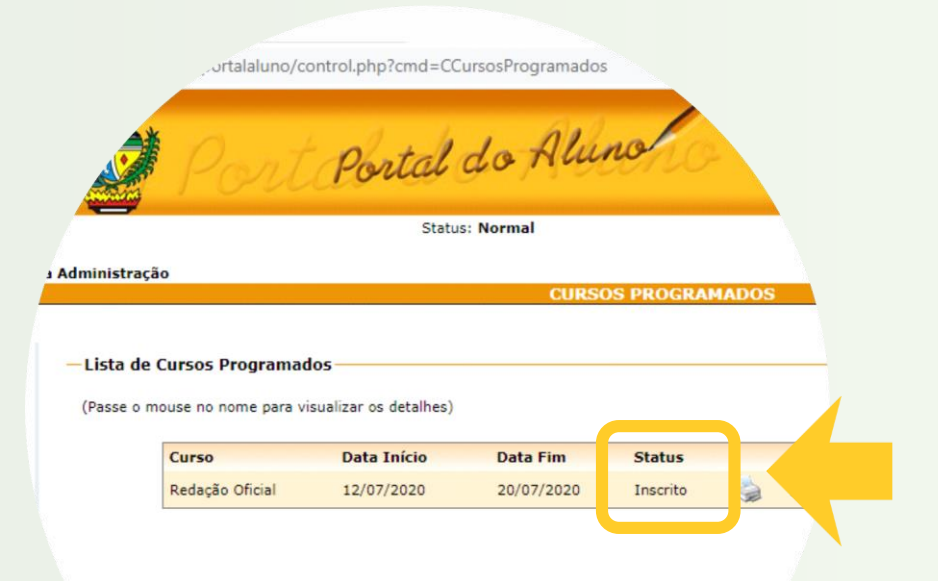

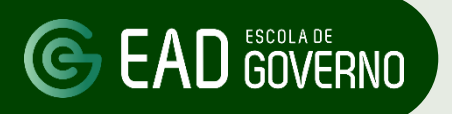

PASSO 12

No comprovante de inscrição verifique as datas de início e fim de realização do curso e no campo "**Observação**" a Chave de inscrição do curso.

A Chave de inscrição para cada curso online estará disponível antes do início do curso no comprovante de inscrição, conforme prazos informados no site da Escola de Governo

O código do exemplo ao lado é apenas fictício.

|                                         | Secreta<br>Estac<br>Administ           | tia de<br>to da<br>ração<br>Contesto todos<br>Contesto todos<br>Contesto todos | Ş                                | ESCOLA DE<br>GOVERNO               |
|-----------------------------------------|----------------------------------------|--------------------------------------------------------------------------------|----------------------------------|------------------------------------|
|                                         | I                                      | <u>Comprova</u><br>mprima esta página                                          | ante de Inse<br>como comprovant  | C <u>l'İÇÃO</u><br>te de inscrição |
| Nome :                                  |                                        |                                                                                |                                  |                                    |
| CPF :                                   |                                        |                                                                                |                                  |                                    |
| Órgão :                                 |                                        |                                                                                |                                  |                                    |
| Curso :<br>Turma :                      | Teletrabalho e Sovirtuais              | egurança da Informaçi<br>2020                                                  | ão - Como se proteg              | er de ataques                      |
| Data Início :                           | 23/06/2020                             | Data Fi                                                                        | m: 28/07/2020                    |                                    |
| Horário :                               | 14h às 18h                             |                                                                                |                                  |                                    |
| Inst. Ensino :                          | SUPERINTENDËN                          | ICIA DA ESCOLA DE G                                                            | OVERNO                           |                                    |
| Local :                                 | Ambiente Virtua                        | de Anrendizagem da                                                             | Escola de Governo                |                                    |
| Ubservação :                            | Chave de inscriç                       | ão: 3JH65CHJ3S                                                                 | >                                |                                    |
|                                         |                                        |                                                                                |                                  |                                    |
| s do curso:                             |                                        |                                                                                |                                  |                                    |
| n <b>urso:</b> de<br>l'd <u>e for</u> t | esenvolver compe<br>ma a garantir a ag | tências necessárias pa<br>utenticidade destas inf                              | ra manter uma troca<br>ormações. | a segura de dados entre o          |

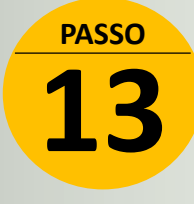

Acesse o Portal de Aprendizagem Virtual da Escola de Governo no endereço: ead.escoladegoverno.go.gov.br e, em seguida, clique no botão "Criar uma conta"

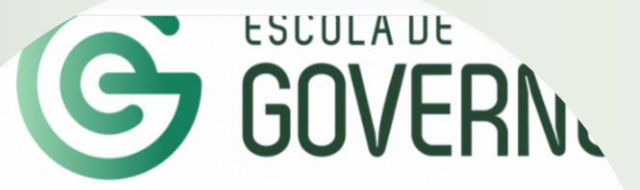

| Identificação de usuário<br>Senha<br>D<br>Lembrar identificação de<br>usuário<br>Acessar | Esqueceu o seu usuário ou<br>senha?<br>O uso de Cookies deve ser<br>permitido no seu navegador<br>? |
|------------------------------------------------------------------------------------------|----------------------------------------------------------------------------------------------------|
|                                                                                          |                                                                                                    |
| Esta é a sua primeira                                                                    | vez aqui?                                                                                           |

Para ter acesso completo a este site, você primeiro precisa criar uma conta.

Criar uma conta

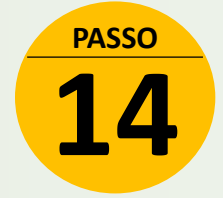

Preencha os dados solicitados e clique em "Criar minha conta"

| Nova conta                           |      |                                                                                                    |
|--------------------------------------|------|----------------------------------------------------------------------------------------------------|
| <ul> <li>Escolha seu usuá</li> </ul> | ário | e senha                                                                                                    |
| Identificação de<br>usuário          | 0    |                                                                                                    |
|                                      |      | A senha deve ter ao menos 8 caracteres, ao menos 1 dígito(s), ao m<br>minúscula(s), ao menos 1 letra(s) maiúscula(s), no mínimo 1 caracter<br>numéricos, como *, -, ou #. |
| Senha                                | 0    |                                                                                                    |
| <ul> <li>Mais detalhes</li> </ul>    |      |                                                                                                    |
| Endereço de email                    | 0    |                                                                                                    |
| Confirmar endereço de<br>e-mail      | 0    |                                                                                                    |
| Nome                                 | 0    |                                                                                                    |
| Sobrenome                            | 0    |                                                                                                    |
| Cidade/Município                     |      |                                                                                                    |
| País                                 |      | Selecione um país                                                                                                    |
| - D                                  |      |                                                                                                    |

### C EAD GOVERNO

### Como se inscrever nos cursos online

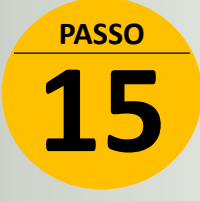

Antes do início do curso acesse o Portal de Aprendizagem da Escola de Governo com seu usuário e senha criados no endereço: **ead.escoladegoverno.go.gov.br** 

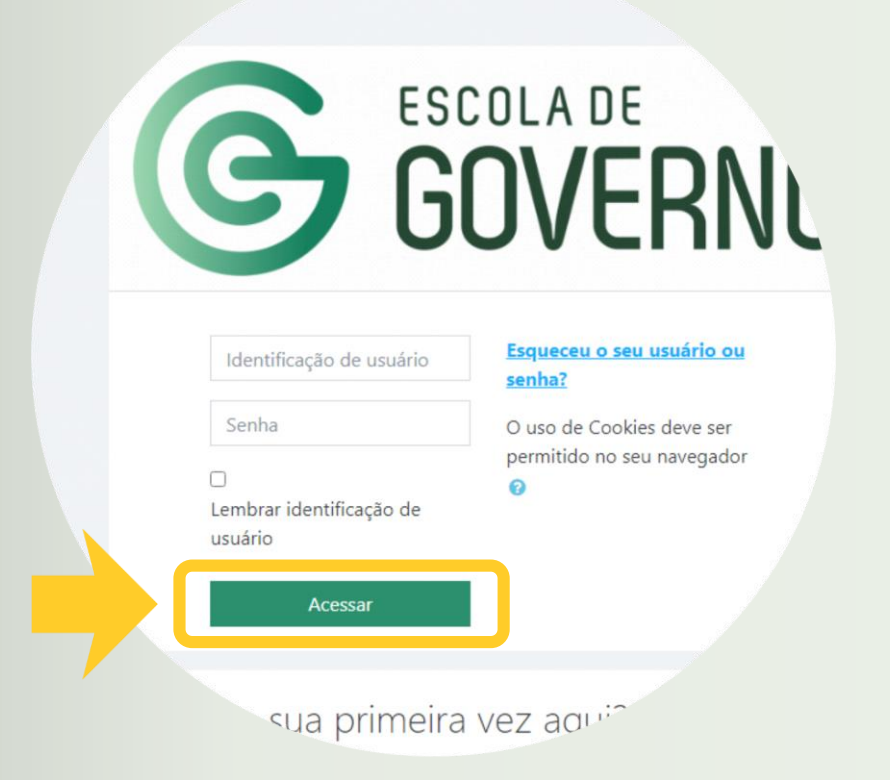

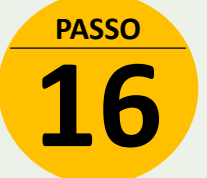

No Portal de Aprendizagem da Escola de Governo clique no título do curso, informe a Chave de inscrição que consta no comprovante de inscrição e, por fim, clique em "**inscreva-me**". Pronto, você está apto a iniciar o curso!

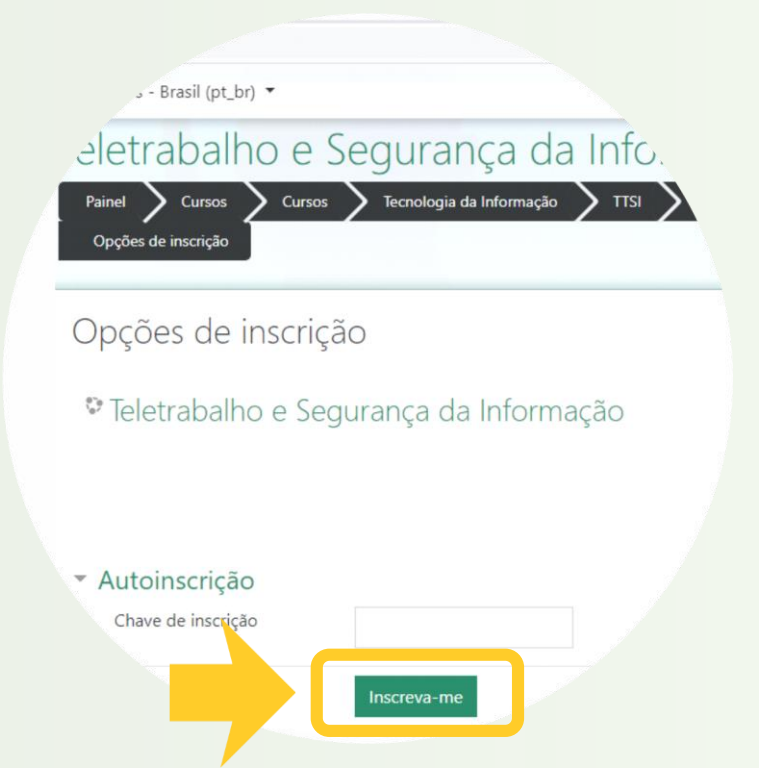

## **FIQUE ATENTO**

Os cursos online têm:

Período de inscrição no curso no Portal do Aluno;

 Período de cadastro e inscrição no curso no Portal de Aprendizagem Virtual da Escola de Governo e

• Período de realização do curso.

Em caso de dúvidas entre em contato com a Escola de Governo por meio dos seguintes canais:

E-mail: ead.escoladegoverno@goias.gov.br Telefone: (62) 3201-9267 e (62) 3201-1699 WhatsApp da Escola de Governo: (62) 98173-1878